### lcônes

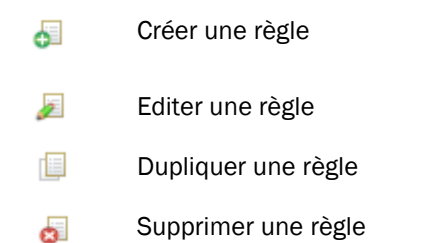

- Intervertir le répertoire source et destination
- Modifier l'ordre des règles
- Renuméroter les règles 123
  - Planifier l'exécution des règles

### Paramétrage

Accéder aux paramétrages de l'outil. Dans la plupart des cas, les valeurs par défaut conviennent.

# Autres fonctionnalités

🔹 => onglet « Journalisation » Journalisation

Celle-ci est activée par défaut.

Versionning Fenêtre de définition d'une règle => onglet « Suivi de versions »

Par défaut, dans chaque répertoire destination un sousrépertoire (.SyncFolders History) est créé portant la date et heure de la sauvegarde/synchronisation. Ce répertoire contient une version antérieure du ou des fichiers modifiés.

pertoires »

.SyncFolders History  $\wedge$ Nom 2018-04-11 17.29.33 2018-04-19 09.29.03

Recherche de doublons 🤹 🚽 => clic flèche 🔑 => « Trouver les fichiers et ré-

Possibilités de :

- paramétrer des filtres
- \* d'exécuter des commandes avant et après la sauvegarde
- \* de journaliser l'activité

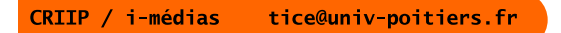

# SyncFolders

Exemple d'outil de sauvegarde et de synchronisation

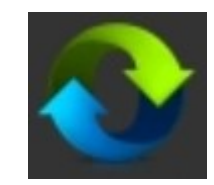

INFO Déj. n°3 Sauvegarde des données personnelles dans un cadre privé ... des pistes

CRIIP / i-médias

Université de Poitiers

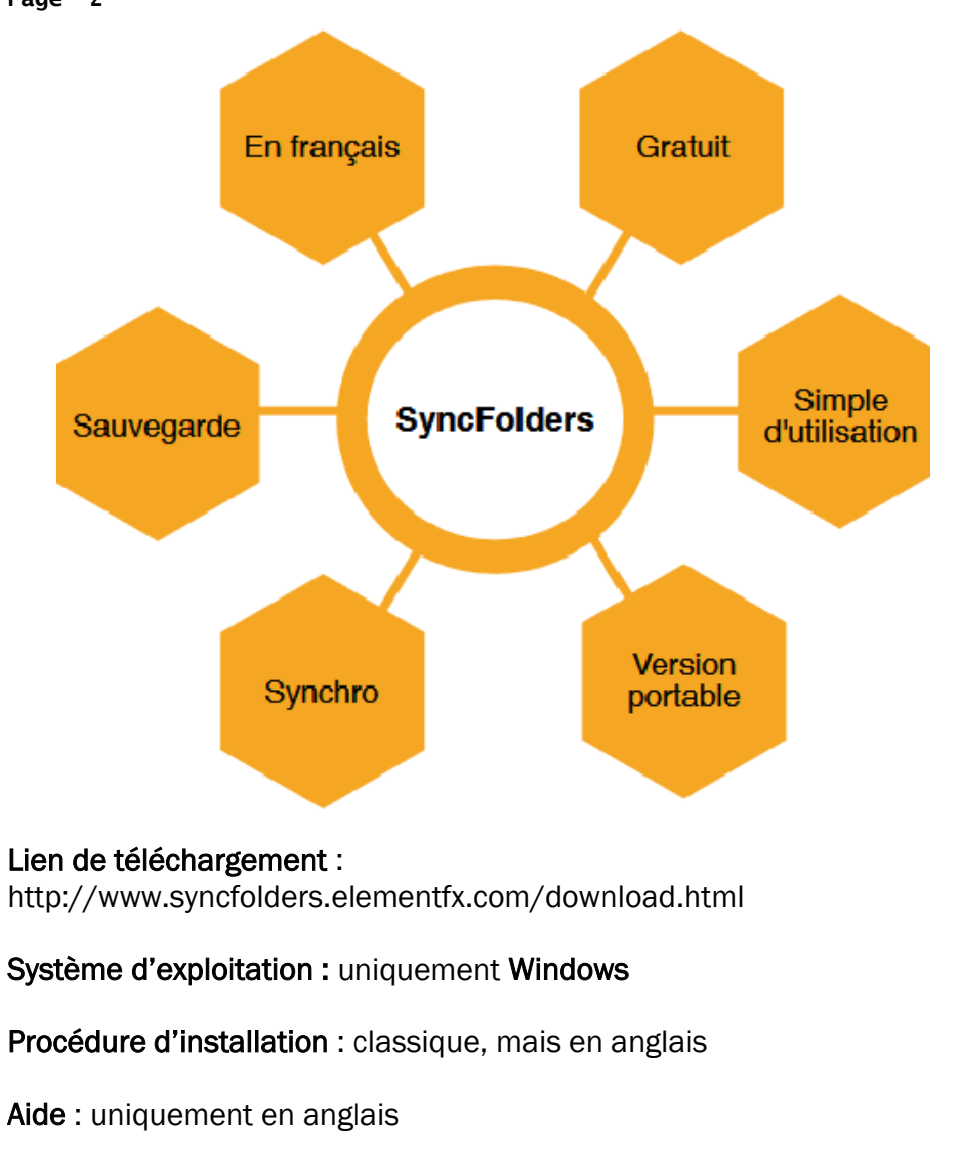

Synchronisation : bidirectionnelle

Rapide : sauvegarde et synchronise uniquement les nouveaux fichiers et/ ou les fichiers modifiés, tout en conservant les anciens.

| Général Décler                                                                                                    | ncheure (1)                                                                                                    |            |   |  |  |  |
|----------------------------------------------------------------------------------------------------|----------------------------------------------------------------------------------------------------|------------|---|--|--|--|
| Général                                                                                                    |                                                                                                    |            |   |  |  |  |
| Général                                                                                                    |                                                                                                    |            |   |  |  |  |
| Deseriation                                                                                                    | Nom Taches Sync Hollers - Sync Rules 1                                                                                                    |            |   |  |  |  |
| Description II s'agit d'une tâche planifiée pour le fichier de règles Sync Rules 1.rls.                                                                                 |                                                                                                    |            |   |  |  |  |
| Fichier de règle                                                                                                    | C:\Users\vlefeuvr\Documents\Sync Rules 1.rls                                                                                                    |            |   |  |  |  |
|                                                                                                    | ☑ Tâche activée                                                                                                    |            |   |  |  |  |
|                                                                                                    | Exécution avec privilèges élevés                                                                                                    |            |   |  |  |  |
| Exécutions                                                                                                    |                                                                                                    |            |   |  |  |  |
| Demière exécutior                                                                                                    | n                                                                                                    |            |   |  |  |  |
| Prochaine exécuti                                                                                                    | on                                                                                                    |            |   |  |  |  |
|                                                                                                    |                                                                                                    |            |   |  |  |  |
|                                                                                                    |                                                                                                    |            |   |  |  |  |
|                                                                                                    |                                                                                                    | luer       | > |  |  |  |
| néral Décler                                                                                                    | ncheurs (1)                                                                                                    |            |   |  |  |  |
| néral Décler                                                                                                    | ncheurs (1)       Ajouter     Supprimer                                                                                                    |            |   |  |  |  |
| néral Décler<br>clencheur 1<br>aramètres                                                                                                    | Ajouter Supprimer                                                                                                    |            |   |  |  |  |
| néral Décler<br>clencheur 1<br>aramètres<br>Démarrer à l'o                                                                                                    | Ajouter Supprimer                                                                                                    |            |   |  |  |  |
| néral Décler<br>clencheur 1<br>aramètres<br>Démarrer à l'à<br>Démarrer qua                                                                                              | Ajouter Supprimer                                                                                                    |            |   |  |  |  |
| néral Décler<br>clencheur 1<br>aramètres<br>Démarrer à l'a<br>Démarrer qua<br>Démarrer het                                                                              | Ajouter Supprimer          Ouverture de session       Différer la tâche pour       0 + Minute(s)         otidiennement       A lieu chaque       1 + jour(s)         odomadairement       A lieu chaque       1 + semaine(s) le:                                                                                                    |            |   |  |  |  |
| néral Décler<br>clencheur 1<br>aramètres<br>Démarrer à l'a<br>Démarrer qua<br>Démarrer het                                                                              | Ajouter Supprimer  Ajouter Supprimer  Différer la tâche pour 0 + Minute(s)  Dididiennement A lieu chaque 1 + jour(s)  Didomadairement A lieu chaque 1 + semaine(s) le:  Dimanche Lundi Mardi                                                                                                    | ✓ Mercredi |   |  |  |  |
| néral Décler<br>dencheur 1<br>aramètres<br>Démarrer à l'a<br>Démarrer qua<br>Démarrer het                                                                               | Ajouter Supprimer                                                                                                    | ✓ Mercredi |   |  |  |  |
| néral Décler<br>clencheur 1<br>aramètres<br>Démarrer à l'a<br>Démarrer qua<br>Démarrer het<br>Heure de début                                                            | Ajouter Supprimer                                                                                                    | ✓ Mercredi |   |  |  |  |
| néral Décler<br>clencheur 1<br>aramètres<br>Démarrer à l'a<br>Démarrer qua<br>Démarrer het<br>Heure de début                                                            | Ajouter Supprimer  Ajouter Supprimer  Différer la tâche pour 0  Minute(s)  Difdérer la tâche pour 0  Minute(s)  Difdérer la tâche pour 1  Jour(s)  A lieu chaque 1  Jour(s)  A lieu chaque 1  Minute(s)  Dimanche Lundi Mardi  Jeudi Vendredi Samedi  11/04/2018  12:13:41  States  60  minutes pour une durée de 1  Jour(s)                                                                                                    | Mercredi   |   |  |  |  |
| néral Décler<br>clencheur 1<br>aramètres<br>Démarrer à l'a<br>Démarrer qua<br>Démarrer het<br>Heure de début<br>Répéter toutes<br>Arrêter toutes                        | Ajouter Supprimer  Ajouter Supprimer  O   Minute(s)  Différer la tâche pour   Minute(s)  Dididiennement  A lieu chaque  1  jour(s)  dodomadairement  A lieu chaque  1  jour(s)  Dimanche  Lundi  Mardi  Jeudi  12:13:41  ses les  60  minutes pour une durée de  1  jour(s)  les tâches en exécution à la fin de l'interval de répétition                                                                                                    | Mercredi   |   |  |  |  |
| néral Décler<br>clencheur 1<br>aramètres<br>Démarrer à l'a<br>Démarrer qua<br>Démarrer het<br>Heure de début<br>Répéter toutes<br>Arrêter toutes<br>Déclencheur         | Ajouter Supprimer  Ajouter Supprimer  O  Minute(s)  Différer la tâche pour                                                                                                    | Mercredi   |   |  |  |  |
| néral Décler<br>clencheur 1<br>aramètres<br>) Démarrer à l'a<br>) Démarrer qua<br>) Démarrer het<br>deure de début<br>deure de début<br>Arrêter toutes<br>) Déclencheur | Ajouter Supprimer  Ajouter Supprimer  Ajouter Supprimer  Différer la tâche pour O + Minute(s)  Alieu chaque 1 + jour(s)  Alieu chaque 1 + jour(s)  Alieu chaque 1 + semaine(s) le:  Dimanche Lundi Mardi Jeudi Vendredi Samedi  11/04/2018 + 12:13:41 +  as les 60 + minutes pour une durée de 1 + jour(s)  les tâches en exécution à la fin de l'interval de répétition activé                                                                                                    | Mercredi   |   |  |  |  |
| néral Décler<br>clencheur 1<br>aramètres<br>Démarrer à l'a<br>Démarrer qua<br>Démarrer het<br>Heure de début<br>Répéter toutes<br>Arrêter toutes<br>Déclencheur         | Ajouter Supprimer          Ajouter       Supprimer         ouverture de session       Différer la tâche pour       0 + Minute(s)         otidiennement       A lieu chaque       1 + jour(s)         odomadairement       A lieu chaque       1 + semaine(s) le:         Dimanche       Lundi       Mardi         Jeudi       Vendredi       Samedi         11/04/2018       12:13:41       +         es les       60 + minutes pour une durée de       1 + jour(s)         les tâches en exécution à la fin de l'interval de répétition       activé | Mercredi   |   |  |  |  |

Fenêtre « Tâche de synchronisation planifiée », onglet Déclencheurs. Ici les règles seront lancées tous les jours de la semaine à 12:13 sauf les dimanches et les samedis.

### Page 6

### Traitement de règles

| Règles Traitement en cours               |                                   | 🗸 🎲 - 🕜      |  |  |  |  |  |
|------------------------------------------|-----------------------------------|--------------|--|--|--|--|--|
| Statistiques                             |                                   |              |  |  |  |  |  |
| Fichiers à synchroniser 4                | Fichiers orphelins à supprimer    | 0            |  |  |  |  |  |
| Répertoires à synchroniser 0             | Répertoires orphelins à supprimer | 0            |  |  |  |  |  |
| Mo à synchroniser 0,69                   | Mo à supprimer                    | 0.00         |  |  |  |  |  |
| Nombre d'erreurs 0                       | Temps écoulé                      | 00:00:00     |  |  |  |  |  |
| Message<br>Processus d'analyse complété. |                                   |              |  |  |  |  |  |
| Détails Erreurs                          | Analyser                          | Synchroniser |  |  |  |  |  |

Ce bouton permet de pré-visualiser l'action de la ou les règles sélectionnées.

```
Détails... Ce bouton affiche la liste des fichiers impactés.
```

Règles

Analyser

Ce bouton lance la copie, sauvegarde et/ou synchronisation.

L'onglet « Règles « vous permet de revenir à la fenêtre de définition des règles.

### Planifier une règle

| Règles Traite |                                                    | gles Trait | ement en cours   |                       | ✓ ♦ - Ø - |                                                   |  |
|---------------|----------------------------------------------------|------------|------------------|-----------------------|-----------|---------------------------------------------------|--|
|               | Fichier de règle 👻 👸 🔎 👩 🤝 🚓 🖈 🎝 🕇 🖊 🛛 123 💿 🖺 🛟 🚱 |            |                  |                       |           |                                                   |  |
|               |                                                    | <b>R</b>   | Description      | Répertoire source     |           | Répertoire destination                            |  |
| l             | $\checkmark$                                       | 001        | Synchronisation  | C:\Users\vlefeuvr\Do  | ≌⇒        | C:\Users\vlefeuvr\OneDrive - Université de Poiti. |  |
|               | $\checkmark$                                       | 002        | Sauvegarde de    | C:\Users\vlefeuvr\Pic | ₽         | F:\Sauvagarde images                              |  |
|               | $\checkmark$                                       | 003        | Copie des fichie | C:\Users\vlefeuvr\Do  | ≌⇒        | F:\Sauvegarde fichiers administratifs             |  |

Ce bouton permet de planifier l'exécution des règles via la planificateur de tâches de Windows.

# Processus d'utilisation

Une règle est une tâche qui sera exécutée manuellement ou automatiquement.

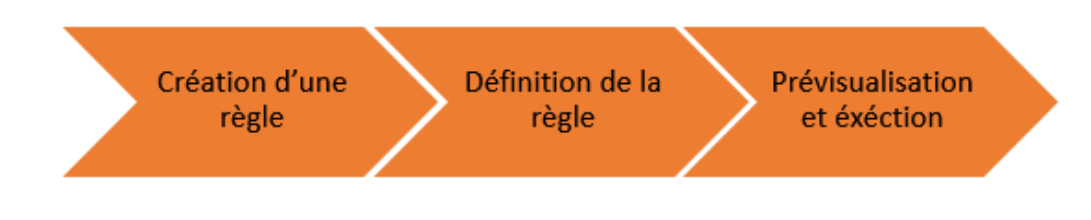

# Interface principale

| 🕚 s                    | 🔮 SyncFolders - Sync Rules 1.rls - 🗆 🗙 |               |                              |                   |                            |           | $\times$     |        |
|------------------------|----------------------------------------|---------------|------------------------------|-------------------|----------------------------|-----------|--------------|--------|
| Syr                    | ncFo                                   | olders        |                              |                   |                            |           | Version 3    | .4.456 |
|                        | Rè                                     | gles Traite   | ment en cours                |                   |                            |           | <i>\$</i> 2- | •      |
| Fichier de règle 🖌 🚮 🔎 |                                        |               | <b>■                    </b> | <b>↑</b> →        | 123 🕡 👘 👬   🗞              |           |              |        |
|                        | R                                      | Description   | Répertoire source            |                   | Répertoire destination     |           |              |        |
|                        | 001                                    | Test synchro  | C:\Users\vlefeuvr\Doc        | $\Leftrightarrow$ | C:\Users\vlefeuvr\OneDrive | e - Unive | rsité de Po  | itiers |
|                        |                                        |               |                              |                   |                            |           |              |        |
|                        |                                        |               |                              |                   |                            |           |              |        |
|                        |                                        |               |                              |                   |                            |           |              |        |
|                        |                                        |               |                              |                   |                            |           |              | _      |
| <                      |                                        |               |                              |                   |                            |           |              | >      |
| En                     | registre                               | er les règles |                              |                   | Analyser                   | Sy        | nchroniser   |        |

### al Créer une règle

Toutes les règles créées sont enregistrées dans un fichier se trouvant par défaut dans « Documents » ou « Mes documents »

CRIIP / i-médias tice@univ-poitiers.fr

#### Page 4

### Définition de la règle

Exemple d'une règle de sauvegarde

- 1 : n° de la règle
- 2 : cliquez sur le lien pour indiquer le répertoire à copier ou à synchroniser
- 3 : cliquez sur le lien pour indiquer le répertoire dans lequel copier ou synchroniser
- 4 : brève description de la règle
- 5: types d'actions

|           | Le fichier X du « répertoire source » sera copié |
|-----------|--------------------------------------------------|
| 🖲 b Copie | uniquement s'il est plus récent que celui du     |
|           | « Répertoire cible ».                            |

Sauvegarde
Le fichier X du « répertoire source » sera copié si sa dernière date de modification et/ou sa taille différent de celui du « Répertoire cible ».

● ⇔ Synchronisation bi-directionnelle

répertoires seront synchronisés. Si un fichier a été modifié et/ou ajouté dans les deux répertoires, SyncFolders affichera un conflit.

Les fichiers ajoutés ou modifiés dans un des 2

CRIIP / i-médias tice@univ-poitiers.fr

| étails de règle - 001 - Synchronisation X                                                                                                    |                                                                                                    |                                |       |  |  |  |  |
|----------------------------------------------------------------------------------------------------|----------------------------------------------------------------------------------------------------|--------------------------------|-------|--|--|--|--|
| Général Filtres Co                                                                                                    | omparer Suivi des versions                                                                                                  | Avancé                         |       |  |  |  |  |
| Général<br>Règle 0<br><u>Répertoire source</u> 0<br><u>Répertoire destination</u> 0<br>Description 5                                                                                                    | 001<br>C:\Users\vlefeuvr\Documents<br>C:\Users\vlefeuvr\OneDrive - Unive<br>Synchronisation<br>Inclure les sous-répertoires | rrsité de Poitiers∖Test SyncFo | older |  |  |  |  |
| Action       ○       ⇔       Copie       Les nouveaux fichiers et fichiers modifiés dans le répertoire source seront copiés vers la destination et les fichiers modifiés seront copiés du répertoire source vers le répertoire detination et vice versa. SyncFolders créera une base de données au cours de la première synchronisation pour identifier et suivre les ajouts, les modifications et les suppressions dans les répertoires sources et destination. <ul> <li>♦</li> <li>SyncFronisation bi-directionnelle</li> </ul> |                                                                                                    |                                |       |  |  |  |  |
| Régle suivante OK Annuler                                                                                                    |                                                                                                    |                                |       |  |  |  |  |

### Exemple d'une règle de synchronisation de fichiers

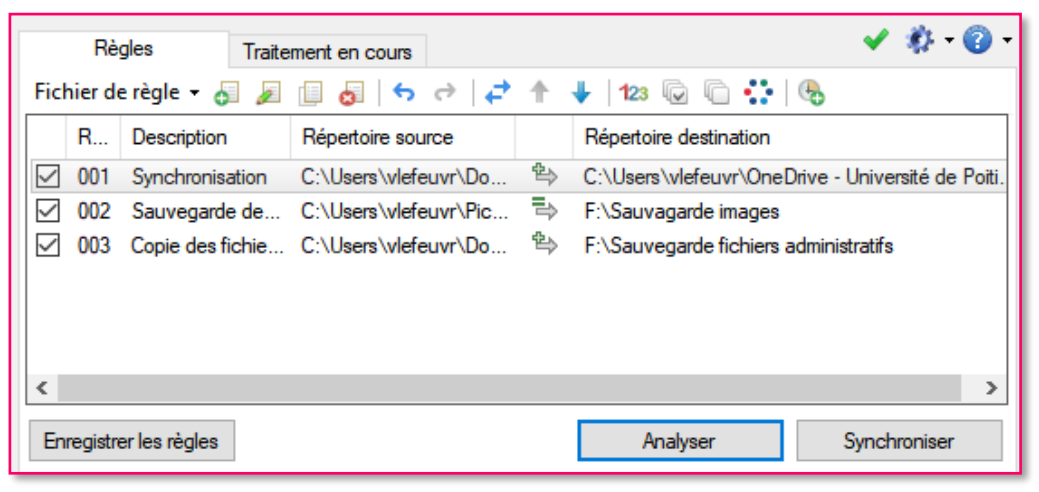

Liste de toutes les règles de copie, sauvegarde et synchronisation

Enregistrer les règles vultérieure.

CRIIP / i-médias tice@univ-poitiers.fr